## 1-16. IDを忘れてしまった場合

KOSMO Communication Webの被保険者向けサービスにて、 ログインIDを忘れてしまった場合は、以下の手順でご確認ください。

1. ログイン IDの再確認

なお、この機能は

- イ) 過去に KOSMO Communication Web ヘログインし、アカウント設定が完了している
- ロ) アカウント設定時にメールアドレスを登録している

上記、イ)&ロ)の両方を満たしている方のみを対象としており、

- ハ) 過去に KOSMO Communication Web ヘログインしたことがない
- ニ) 仮ID、仮パスワード状態のままアカウント登録を行っていない

ハ)及び、二)に該当する被保険者の方はご利用になれません。

次ページより、詳細手順を説明いたします。

## 1. ログインIDの再確認

①本人確認情報入力画面の表示

KOSMO Communication Webの被保険者向けサービスのログイン画面より、 「IDを忘れた方はこちら」を選択し、本人確認情報入力画面を表示します。

- ②本人確認情報の入力
  - お手元にご自身の健康保険証を準備いただき、本人確認情報を全て入力した後、 「確認」ボタンを押下します。

※ご登録いただいたメールアドレスとは

過去に KOSMO Communication Web にログインした際、ご登録いただいた メールアドレスのことです。

| 本人確認情報入力画面 |                 | 本人確認面面<br>25年元に確原体験を除く低((保証)をご等係のうえ<br>以下の項目をご入力ください。<br>確認後、登録スメールアドレスにログインID再適知用メールが<br>送信されます。 |  |
|------------|-----------------|---------------------------------------------------------------------------------------------------|--|
|            | 20 80           |                                                                                                   |  |
|            | 11.51           | V                                                                                                 |  |
|            | 生年月日(相関)        | V V # V A V B                                                                                     |  |
|            | 保险省面已           |                                                                                                   |  |
|            | ご登録いただいたメールアドレス |                                                                                                   |  |
|            |                 | 前近 戻る                                                                                             |  |

③通知メール送信完了画面の表示

通知メールを送信したメールアドレスが表示されます。

メールが送信されるメールアドレスは、本人確認情報入力画面にて入力した KOSMO Communication Web にご登録済のメールアドレスとなります。 任意のメールアドレスへ通知メールを送信する事は出来ません。

|                                                                                    |             |                     | 2019年09月10日           |
|------------------------------------------------------------------------------------|-------------|---------------------|-----------------------|
| KQSMQ.Web                                                                          |             |                     |                       |
| 通知メール送信売了画面                                                                        |             |                     |                       |
|                                                                                    | 以下のメールアドレス  | にのメールを送信しました。       |                       |
|                                                                                    | あはたのメールアドレス | kenpo01@kosmoweb.jp |                       |
|                                                                                    |             | 戻る                  |                       |
|                                                                                    |             |                     |                       |
|                                                                                    |             |                     | h alt                 |
|                                                                                    |             |                     |                       |
|                                                                                    |             |                     | and the second second |
| 注意重導・免責重導・セキュリティボリシー釜                                                              |             |                     | Revenue a series and  |
| Copyright © Daiwa Institute of Research Business Innovation Ltd. All Rights Reserv | ed.         |                     |                       |

## ④ログイン I D 再通知メールの確認

KOSMO Communication Web から受信したメールを確認し、URL をクリックします。

| ■ L ■ 1 「 A → L= KOSMO Communication WebがらID再達知のが知らせ - メッセーラ (疗+スト形式)                                                                                          |                           |
|----------------------------------------------------------------------------------------------------|---------------------------|
| 72(1), 3/2(-5)                                                                                                    | ۵ (2)                     |
|                                                                                                    |                           |
| 差出人: KOSMOWeb管理集 ⟨webmaster@kosmoweb.jp⟩ 送                                                                                                    | 信日時: 2019/08/29 (木) 10:54 |
| 現先: kenpoll@kosmoveb.jp<br>C C :<br>伴名: KOSMO Communication WebがらID再通知のお知らせ                                                                                    |                           |
| 健康保険組合からのお知らせ<br>10 確認メールです。<br>以下のURL リリンクを開き、ログイン 10 を確認してください。<br>このURL は1時間のみ病的です。<br>https://kosmoweb.jp/knpWeb/view/KPYL4TSC2.seaPriceCome=Distributers5 | (P (G                     |
|                                                                                                    |                           |
| Reshoweb管理者                                                                                                    | 22 ^                      |

## ⑤-1 ログイン I D 再通知画面の表示

メール本文のURLをクリックすると、ログインID再通知画面にアクセスします。 画面に表示されている「あなたのID」をご確認ください。

|                                                                                      | 2019年09月                                                                                                    |
|--------------------------------------------------------------------------------------|----------------------------------------------------------------------------------------------------|
| KQSMO Web                                                                            |                                                                                                    |
|                                                                                      |                                                                                                    |
| ロクインID共通知画面                                                                          |                                                                                                    |
|                                                                                      | あなたのログインIDは下記になります。                                                                                            |
|                                                                                      |                                                                                                    |
|                                                                                      | あねたの1 D 001000005750                                                                                           |
|                                                                                      |                                                                                                    |
|                                                                                      | あわせてパスワードを初期化したい場合は、パスワードを初期化ポタンを押してください。                                                                      |
|                                                                                      | パスワード初端化 ログイン画画へ                                                                                               |
|                                                                                      |                                                                                                    |
|                                                                                      |                                                                                                    |
|                                                                                      | the second second second second second second second second second second second second second second second s |
|                                                                                      |                                                                                                    |
|                                                                                      |                                                                                                    |
|                                                                                      |                                                                                                    |
|                                                                                      |                                                                                                    |
| 注意憲項・免責重項・セキュリティポリシー装                                                                |                                                                                                    |
| Convrient @ Daiwa Institute of Pasearch Business Innovation 11d All Binhts Reserved  |                                                                                                    |
| copyright & Darwa Insulute or Research business Innovation Ltd. All Rights Reserved. |                                                                                                    |

⑤-2 リンクが期限切れ、または無効なアドレスだった場合 ログインID再通知メールの送信後、1時間を経過してしまった場合は メール本文に記載されているURLが無効になります。 無効になった場合は、①本人確認画面の表示 に戻り、再度ログインID 再発行メールを送信してください。

|                             |                    | 2019年08月29日                                                               |
|-----------------------------|--------------------|---------------------------------------------------------------------------|
| KOSMO. Web                  |                    |                                                                           |
|                             |                    |                                                                           |
| URL無効通知画面                   |                    |                                                                           |
|                             |                    |                                                                           |
|                             |                    |                                                                           |
|                             |                    |                                                                           |
|                             | 毎効なURIです。          |                                                                           |
|                             | 再度本人確認からやり直してください。 |                                                                           |
|                             |                    |                                                                           |
|                             |                    |                                                                           |
|                             |                    |                                                                           |
|                             | 本人確認問面へ 間じる        |                                                                           |
|                             |                    |                                                                           |
|                             |                    | 1 11.5                                                                    |
|                             |                    |                                                                           |
|                             |                    |                                                                           |
|                             |                    | a state in the                                                            |
|                             |                    | and a second second                                                       |
|                             |                    |                                                                           |
| 注意車道・免費車道・ヤキュリティポリシー等       |                    | <ul> <li>Constraints, * Sectors from the sector sector sector.</li> </ul> |
|                             |                    |                                                                           |
| Copyright Conversion Ltd. A | r Rights Reserved. |                                                                           |
|                             |                    |                                                                           |

⑥ 続けてパスワードをリセットしたい場合

パスワードを失念した場合や、パスワードをリセットしたい場合は、 ログインID再通知画面からパスワードリセットを行う事が可能です。

|                                                                                                    |                                                                                                    | 2019年09月10 |
|----------------------------------------------------------------------------------------------------|----------------------------------------------------------------------------------------------------|------------|
| KQSMO, Web                                                                                                    |                                                                                                    |            |
| a set tella successione a succession a succession a succession a succession a succession a succession a success |                                                                                                    |            |
| ログインID再通知画面                                                                                                    |                                                                                                    |            |
|                                                                                                    | あなたのログインIDは下記になります。                                                                                            |            |
|                                                                                                    | #id2:001D 001000005750                                                                                         |            |
|                                                                                                    |                                                                                                    |            |
|                                                                                                    | あわせてバスワードを初期化したい場合は、バスワードを初期化ポタンを押してください。                                                                      |            |
|                                                                                                    | パスワード初期化ログイン画画へ                                                                                                |            |
|                                                                                                    |                                                                                                    |            |
|                                                                                                    |                                                                                                    |            |
|                                                                                                    |                                                                                                    | 1 miles    |
|                                                                                                    | the second second second second second second second second second second second second second second second s |            |
|                                                                                                    | have been a second a second a second a second a second a second a second a second a second a second a second a | -          |
|                                                                                                    |                                                                                                    | 1 1 1 4 4  |
|                                                                                                    |                                                                                                    |            |
|                                                                                                    |                                                                                                    |            |
| 遺事項・免責罪項・セキュリティボリシー著<br>                                                                                        |                                                                                                    |            |
| opyright © Daiwa Institute of Research Business Innovation Ltd. All Right                                       |                                                                                                    |            |

⑦ パスワード初期化ボタンを押下する

パスワード初期化ボタンを押下すると、現在のパスワードが初期化され KOSMO Communication Web にご登録いただいているメールアドレスへ 仮パスワードが記載されたメールが送信されます。

| <b>個人アカウント仮パスワード再発行結果画面</b>   |               |                                                                                                    |
|-------------------------------|---------------|----------------------------------------------------------------------------------------------------|
|                               | 処理が正常に終了しました。 |                                                                                                    |
| 仮パスワードがメールにて送信されますので、ご確認ください。 | ログイン商画へ       |                                                                                                    |
|                               |               |                                                                                                    |
|                               |               |                                                                                                    |
|                               |               |                                                                                                    |
|                               |               |                                                                                                    |
|                               |               |                                                                                                    |
|                               |               | a stand it in                                                                                                    |
|                               |               | and the second second second second second second second second second second second second second second second |
|                               |               |                                                                                                    |
|                               |               |                                                                                                    |
| 裏車項・免費車項・セキュリティポリシー等          |               |                                                                                                    |